# 脱敏规则

## 1 概述

数据脱敏是指对某些敏感信息通过脱敏规则进行数据的变形,实现敏感隐私数据的可靠保护。

1、脱敏规则支持 字符串、数值 字段脱敏,暂不支持 日期 字段进行脱敏。
 2、字符串、数值字段如果设置了脱敏规则,再使用该字段去做二次计算比如:计算度量、新建计算列、新建计算字段、新建命名集、新建计算成员等构建的新字段,都会继承脱敏规则,使用\*\*\*显示。
 3、重建索引过程中,如果正在新建修改脱敏规则,会提示 索引正在重建中,请稍后再操作。
 4、数据集抽取: 抽取后,预览数据会根据脱敏规则进行脱敏,但是存储在高速缓存库中的数据是不脱敏的。
 5、在数据模型中设置了 度量 比如销售额 的脱敏规则,在维度中的销售额 没有设置脱敏规则,在查询清单时,不会继承 度量 销售额的脱敏规则。
 6、数值区间脱敏,在仪表盘导出数据时,目前暂时不支持导出显示值。
 7、数值脱敏,每次清空缓存会根据算法重新计算,即清空缓存之后脱敏会的数据会改变。
 8、字段设置了脱敏,如果字段切换成计数、唯一计数,脱敏规则会失效(由于原先的业务含义改变了)。

# 2 操作说明

### 2.1 功能入口

通过"新建脱敏规则",或者打开已定制的脱敏规则,都可以打开"脱敏规则"设置界面。入口:运维设置 / 全局资源定义/ 脱敏规则/ 右键菜单/ 新建/ 脱敏规则:

| 3 数据连接                   | ~ ② 全局资源定义                                                                                             | ~ 常用功能                                          |
|--------------------------|----------------------------------------------------------------------------------------------------|-------------------------------------------------|
| 📱 数据准备 2                 | > [n] 参数定义<br>2.7. 数据格式                                                                                | 查看发布资源                                          |
| □Ⅱ 分析展现                  | <ul> <li>✓ ○ ○ ○ 脱敏规则</li> <li>&gt; ○ 功能演示</li> </ul>                                                  | 新建 日录 ④                                         |
| 🖻 对话式分析                  | <ul> <li>読 销量脱敏</li> <li>&gt;      <li>&gt;      <li>&gt;      <li>用户属性     </li> </li></li></li></ul> | 资源授权(I) 脱敏规则<br>排序(T)                           |
| 🖉 数据挖掘                   | > P 告答设置                                                                                               | (C)      「配置     私貼(S)     的統一管理                |
| ■■ 应用商店                  | > E system                                                                                             | 刷新(R)                                           |
| <ul><li>2 数据答疑</li></ul> | E3 F 品类别转换测试<br>E3 年份转换<br>E3 年月转换                                                                     | <sup>彭响住力析</sup><br>血统分析(L)<br><sup>国性(P)</sup> |
| 🔹 运维设置                   | > 🖸 宏代码库                                                                                               | ☑ 计划任务                                          |
|                          | > 「「「「」 宏资源包                                                                                           | 对执行任务计划的监控管理, 查看执行状                             |

### 2.2 界面介绍

各设置项说明如下:

| 设置<br>项  | 说明              |
|----------|-----------------|
| 算法名<br>称 | 输入脱敏规则名称。       |
| 算法别<br>名 | 输入脱敏规则别名。       |
| 脱敏类<br>型 | 支持 字符串、数值型字段脱敏。 |

| 脱敏字      | 选择进行脱敏的字段。                                                                                                    |                                                                               |  |  |  |  |  |  |  |  |  |
|----------|----------------------------------------------------------------------------------------------------|-------------------------------------------------------------------------------|--|--|--|--|--|--|--|--|--|
| łX.      | <ul> <li>如果脱敏类型是 字符串,那么选择字段时只能选择字符串类型的字段。</li> <li>如果脱敏类型是 数值型,那么选择字段时只能选择数值类型的字段。</li> <li>选择字段的范围:源表、业务主题、各个数据集</li> </ul>                              |                                                                               |  |  |  |  |  |  |  |  |  |
|          | 事         >            >                                                                                                    |                                                                               |  |  |  |  |  |  |  |  |  |
|          | 数据源字段 业务主题 数据集<br>> ② 数据集<br>> □ 公共空间<br>> □ 代税的空间                                                                                                    | 已造字段<br>I CategoryName<br>I CategoryName<br>I 产品类別<br>ビ 产品类別                  |  |  |  |  |  |  |  |  |  |
|          | ÷                                                                                                    |                                                                               |  |  |  |  |  |  |  |  |  |
|          | - du                                                                                                    |                                                                               |  |  |  |  |  |  |  |  |  |
|          |                                                                                                    |                                                                               |  |  |  |  |  |  |  |  |  |
|          | Q 建浆用原 :                                                                                                    | ۵<br>(۱۹۷۵) الکاری                                                            |  |  |  |  |  |  |  |  |  |
| 脱勄窅      | 1. 字符串字段支持·                                                                                                    |                                                                               |  |  |  |  |  |  |  |  |  |
| 法        | <ul> <li>掩码:是一串二进制代码对目标字段进行位</li> <li>正则替换:利用Java语法的正则表达式进行</li> <li>字符替换:利用指定的符号替换字符串。</li> </ul>                                                        | Z与运算,屏蔽当前的输入位。<br>F字符串替换。                                                     |  |  |  |  |  |  |  |  |  |
|          | 2、数值型字段                                                                                                    |                                                                               |  |  |  |  |  |  |  |  |  |
|          | <ul> <li><b>字符替换</b>:利用指定的符号替换字符串,在</li> <li>缩放归一算法:设置区间显示的方式,通过时,保持趋势正确。</li> </ul>                                                                      | E报表展示会直接显示替换的字符,所以这种方式无法用于图表作图。<br>1算法计算出脱敏后的值,脱敏后的数据不管怎么浮动始终会在设置的区间中,在使用图表展示 |  |  |  |  |  |  |  |  |  |
| 算法参      | 主要是 字符串 不同的算法支持的参数不同:                                                                                                    |                                                                               |  |  |  |  |  |  |  |  |  |
| 31       | <ul> <li>掩码:确定保留内容以及替换字符。表示字段中除去保留的部分,其它部分用替换字符替代。</li> <li>正则替换:输入正则表达式,设置替换字符。表示字段符合正则表达式的字符串用替换字符替代。</li> <li>字符替换:设置替换字符。表示字段所有字符串用替换字符替代。</li> </ul> |                                                                               |  |  |  |  |  |  |  |  |  |
| 应用范<br>围 | 表示当前脱敏规则生效的用户对象,可以通过对                                                                                                    | 用户、用户组、角色进行设置。                                                                |  |  |  |  |  |  |  |  |  |
|          | 1)当选择" <b>适用于此范围"</b> ,且"范围                                                                                                    | 定义"无内容或为空时,则对所有角色、用户、用户组不生效。                                                  |  |  |  |  |  |  |  |  |  |
|          | 2) 当选择" <b>不适用于此范围</b> ",且"范围定义"无内容或为空时,则对所有角色、用户、用户组生效。                                                                                                  |                                                                               |  |  |  |  |  |  |  |  |  |
| 应用于      | 表示当前脱敏规则生效的情景:是在浏览资源时                                                                                                    | 生效还是在导出资源时生效,或者两者都生效。                                                         |  |  |  |  |  |  |  |  |  |
| 禁用       | 表示禁用当前脱敏规则。                                                                                                    |                                                                               |  |  |  |  |  |  |  |  |  |

| 算法名称: *                | 数值脱敏                                                                                                    |        |                 |                                                                                                    |
|------------------------|----------------------------------------------------------------------------------------------------|--------|-----------------|----------------------------------------------------------------------------------------------------|
| 算法別名:                  | 数值脱敏                                                                                                    |        | 算法名称: *         | 数值脱敏                                                                                                    |
| 脱敏类型:                  | ○字符型 ⑧数值型 数值脱敏                                                                                              |        | 算法別名:           | 数值脱敏                                                                                                    |
| 脱敏字段:                  | 请选择                                                                                                    |        | 脱敏类型:           | ◎字符型 ○数值型                                                                                                    |
| <b>脳</b> 敏質注・*         |                                                                                                    |        | 脱敏字段:           | 请选择                                                                                                    |
| 区间设置:                  |                                                                                                    | + 添加区间 | 脱敏算法: *         | ◎掩码 ○字符替换 ○正则替换 字符串脱敏                                                                                                    |
| 区间名称                   | 范围值                                                                                                    | 操作     | 算法参数:           | 保留前 1 个和后 1 个,其它字符替换为: *                                                                                                    |
| 其它: * 归并成·             | —项 其它                                                                                                    |        | 应用范围:<br>应用于: * | 范围定义: <定义该规则权限适用于或不适用于哪些组、角色、用户><br><u>用户组</u> :<br><u>角色</u> :<br><u>用户</u> :<br>○ 适用于此范围 <sup>●</sup> 不适用于此范围<br>浏览: <b>②</b> 导出: <b>◎</b> |
| 应用范围:<br>应用于: *<br>禁用: | 范围定义: <定义该规则权限适用于或不适用于哪些组、角色、用户><br>用户组:<br>角色:<br>用户:<br>○ 适用于此范围 <sup>●</sup> 不适用于此范围<br>浏览: 2 导出: 2<br>□ |        | ज़रमा <b>.</b>  |                                                                                                    |

## 2.3 示例

### 2.3.1 字符串示例

不同算法的参数设置示例及效果如下:

| 算<br>法 |                                                                                           | 参数设置项                            |       |     | 效果     |
|--------|-------------------------------------------------------------------------------------------|----------------------------------|-------|-----|--------|
| 掩码     | 以下设置是将整个                                                                                  | 电话号码每个数字都用"*"替代。                 | 客户名称  | 联系人 | Ę      |
|        | <b>算</b> 法名称: *                                                                           | 联系电话脱敏                           | 艾德高科技 | 谢小姐 | ****** |
|        | 算法別名:                                                                                     | 联系电话脱敏                           | 霸力建设  | 谢小姐 | ****** |
|        | 脱敏类型:     ●字符型     数值型       脱敏字段:     电话       脱敏算法:     *     ●掩码       字符替换     正则替换   | ●字符型 ○数值型                        | 百达电子  | 徐文彬 | *****  |
|        |                                                                                           | 电话 请选择                           | 保信人寿  | 方先生 | *****  |
|        |                                                                                           |                                  | 池春建设  | 王先生 | *****  |
|        | <i>算11公学</i> 奴。                                                                           |                                  | 春永建设  | 王先生 | *****  |
|        | 应用范围:       范围定义:       完义该规则权限适用于或不适用于哪些组、角色、         用户组:       角色:         用户:       0 | 范围定义: <定义该规则权限适用于或不适用于哪些组、角色、用户> | 赐芳股份  | 刘先生 | ****** |
|        |                                                                                           | <u>角色</u> :                      | 大东补习班 | 陈小姐 | *****  |
|        |                                                                                           | <u>用户:</u>                       | 大钰贸易  | 胡继尧 | *****  |
|        |                                                                                           | ○ 适用于此范围 (● 不适用于此范围              | 德化食品  | 王先生 | *****  |
|        | 应用于: *                                                                                    | 浏览: 🗹 🛛 导出: 🗹                    |       |     |        |
|        |                                                                                           |                                  |       |     |        |

| 正则<br>替换 | 以下设置是将电话 | 号码区号后面的数字串用"*"替代。                | 客户名称      | 联系人    |     |
|----------|----------|----------------------------------|-----------|--------|-----|
|          | 算法名称: *  | 联系电话脱敏                           | 东帝望       | 成先生    | (02 |
|          | 算法別名:    | 联系电话脱敏                           | 东帝望       | 成先生    | (02 |
|          | 脱敏类型:    | ●字符型 数值型                         | 实翼        | 谢小姐    | (02 |
|          | 脱敏字段:    | 电话 请选择                           | 实翼        | 谢小姐    | (02 |
|          | 脱敏算法: *  | ▲ 推码 字符 替换 ● 正则 替换               | 实翼        | 谢小姐    | (02 |
|          | 算法参数:    | 正则表达式: (\d{7,8}) 替换字符: *         | 千固        | 苏先生    | (07 |
|          | 应用范围:    | 范围定义: <定义该规则权限适用于或不适用于哪些组、角色、用户> | 千固        | 苏先生    | (07 |
|          |          | 用户组:                             | 千固        | 苏先生    | (07 |
|          |          | <u>角色</u> :                      | 福星制衣厂股份有限 | 公司 徐先生 | (03 |
|          |          |                                  | 福星制衣厂股份有限 | 公司 徐先生 | (03 |
|          |          | ○ 适用于此范围 (● 不适用于此范围              |           |        |     |
|          | 应用于: *   | 浏览: 🗸 🚽 导出: 🗸                    |           |        |     |
|          | 禁用:      |                                  |           |        |     |
|          |          |                                  |           |        |     |
| 字符       | 以下设置是将整个 | ▶电话号码的数字串都用"*" 替代。               | 安白夕称      | 联系人    | Ħ   |
| 百块       | 算法名称:*   | 联系电话脱敏                           | 甘油 1000   |        | *   |
|          | 算法別名:    | 联系电话脱敏                           | 又话问科汉     |        |     |
|          | 脱敏类型:    | <ul> <li>●字符型 数值型</li> </ul>     | 鋼刀建设<br>  | 明小姐    | *   |
|          | 脱敏字段:    | 电话 请选择                           | 白达电子      | 徐文彬    | *   |
|          | 脱敏算法: *  | ● 掩码● 字符替换 ● 正则替换                | 保信人寿      | 方先生    | *   |
|          | 替换字符:    | *                                | 池春建设      | 王先生    | *   |
|          | 应用范围:    | 范围定义: <定义该规则权限适用于或不适用于哪些组、角色、用户> | 春永建设      | 王先生    | *   |
|          |          | 用户组:                             | 赐芳股份      | 刘先生    | *   |
|          |          | <u>角色</u> :                      | 大东补习班     | 陈小姐    | *   |
|          |          |                                  | 大钰贸易      | 胡继尧    | *   |
|          |          | ○ 酒用丁瓜氾園 ● 小道用丁瓜氾園               | 德化食品      | 干先生    | *   |
|          | 应用于: *   | 浏览: 🗹 🛛 导出: 🗹                    | APLO DCHH |        |     |
|          | 禁用:      |                                  |           |        |     |

#### 2.3.2 数值型示例

1、数值脱敏,每次清空缓存会根据算法重新计算脱敏后的数据,即清空缓存之后脱敏会的数据会改变。
 2、数值区间脱敏的最小、最大值都必须设置;
 数值脱敏需要通过偏差值计算得出,而偏差值是通过区间的最大值,最小值计算得出;
 数值脱敏之后,就算是去作图显示,脱敏后的值是在区间范围内波动展示。

1、创建脱敏规则,命名为 **数值脱敏**,并且脱敏算法选择 字符串替换,替换字符串为 \* ,如下图,为了演示效果,应用范围 默认选中"不适用于此范围":

| 算法名称: * | 数值脱敏                                                                                                 |
|---------|----------------------------------------------------------------------------------------------------|
| 算法別名:   | 数值脱敏                                                                                                 |
| 脱敏类型:   | ○字符型 ●数值型                                                                                            |
| 脱敏字段:   | 单价 请选择                                                                                               |
| 脱敏算法: * | ◎字符替换 ○区间归一缩放                                                                                        |
| 替换字符:   | *                                                                                                    |
| 应用范围:   | 范围定义: <定义该规则权限适用于或不适用于哪些组、角色、用户><br><u>用户组</u> :<br><u>角色</u> :<br><u>用户</u> :<br>〇 适用于此范围 ④ 不适用于此范围 |
| 应用于: *  | 浏览: 🔽 🔰 导出: 🔽                                                                                        |
| 禁用:     |                                                                                                    |

2、再创建脱敏规则,命名为 **数值区间脱敏,**脱敏算法选择 **区间归一缩放,**并且设置好区间:

- 点击 +添加区间 支持添加一个区间范围。
  区间范围:只能输入数值,并且已经重复输入的范围或其他区间已包含的范围,不能新增。比如已输入0<sup>~</sup>100(大于等于0,小于等于100),不能再建 50<sup>~</sup>80(大于50,小于等于80)的区间。
  为了演示效果,应用范围 默认选中"不适用于此范围"

| 算法名称: *     | 数值区间脱敏        |        |        |          |     |        |       |        |
|-------------|---------------|--------|--------|----------|-----|--------|-------|--------|
| 算法別名:       | 数值区间脱敏        |        |        |          |     |        |       |        |
| 脱敏类型:       | ○字符型 ◉数值型     |        |        |          |     |        |       |        |
| 脱敏字段:       |               |        |        |          |     | 请选     | 择     |        |
| 脳動管注・*      |               |        |        |          |     | 13.    |       |        |
| 区间设置:       |               | ABUX   |        |          |     |        |       | 十 添加区间 |
| 区间名称        |               |        |        | 范围值      |     |        |       | 操作     |
| -10~100     | -10           | <=     | $\sim$ | 脱敏字段     | <=  | $\sim$ | 100   |        |
| 100~1000    | 101           | <=     | $\sim$ | 脱敏字段     | <=  | $\sim$ | 1000  |        |
| 1000~1000   | 1001          | <=     | $\sim$ | 脱敏字段     | <=  | $\sim$ | 10000 |        |
| 10000~20000 | 10000         | <      | $\sim$ | 脱敏字段     | <=  | $\sim$ | 20000 | 圓      |
| 其它: * 归并成-  | -项 其它         |        |        |          |     |        |       |        |
| 应用范围:       | 范围定义: <定义该规   | 则权限适用  | 日或     | 不适用于哪些组、 | 角色、 | 用户>    |       |        |
|             | 用户组:          |        |        |          |     |        |       |        |
|             | <u>角色</u> :   |        |        |          |     |        |       |        |
|             | <u>用户</u> : 1 |        |        |          |     |        |       |        |
|             | ○ 适用于此范围      | ◎ 不适用于 | 出范     | 围        |     |        |       |        |
| 应用于: *      | 浏览: 🔽 🛛 导出    |        |        |          |     |        |       |        |

3、基于产品自带的northwind数据库,使用"订单明细表"、"订单表"等创建模型。

4、创建好模型,再创建计算度量"销售额",如下图:

| 编辑计算度量                                      |          |              | ×  |
|---------------------------------------------|----------|--------------|----|
| 创建方式 🔘 向导 💿 函数                              |          |              |    |
| 名称 * 销售额 层次结构 * [Measures] 数据格式 * <浮点型-默认值> | ── 描述    |              |    |
| □ 数据预定 自格式化 ② 校验 + - ★ / ( )                | 字段       | 函数           | 字段 |
| 1 1000° [#0[]                               | Q 请输入    | Q 请输入        |    |
|                                             | □ 维度     | ▶ 🛅 时间计算函数   | 函数 |
|                                             | 🕒 订单明细表  | ▶ 🗁 Fixed类函数 |    |
|                                             | □ 产品表    | ▶ 🛅 日期函数     |    |
|                                             | ☐ 订单表    |              |    |
|                                             | ☐ 产品类别表  |              |    |
|                                             |          | > □ 子行串函数    |    |
|                                             | ☐ 1)里明细表 |              |    |
| 函数描述 数据预览 く                                 |          |              |    |
| 销售额                                         |          |              |    |
| 56,491,810                                  |          |              |    |
|                                             |          |              |    |
|                                             |          |              |    |
|                                             |          |              |    |
|                                             |          |              |    |
|                                             |          |              |    |
|                                             |          |              |    |
|                                             |          | 确定           | 取消 |

5、设置 字段 数量 的脱敏规则为:数值脱敏,设置 销售额 的脱敏为数值区间脱敏:

| 診属性设置 [销售额] | (I)       | × | <>◎属性设置 [数量] | 2        | ×      |
|-------------|-----------|---|--------------|----------|--------|
| 名称:         | 销售额       |   | 名称:          | Quantity |        |
| 别名:         | 销售额       |   | 别名:          | 数量       |        |
| 数据类型:       | 浮点型       | ~ | 数据类型:        | 整型       | $\sim$ |
| 数据格式:       | <浮点型-默认值> | ~ | 数据格式:        | <整型-默认值> | $\sim$ |
| 转换规则:       | 请选择       | ~ | 转换规则:        | 请选择      | $\sim$ |
| 报表中隐藏:      | •         |   | 报表中隐藏:       | $\phi$   |        |
| 脱敏规则:       | 数值区间脱敏    |   | 脱敏规则:        | 数值脱敏     |        |
| 描述:         |           |   | 描述:          |          |        |
|             |           |   |              |          |        |
|             |           |   |              |          |        |
|             |           |   |              |          |        |

\_

6、保存模型,并且去创建仪表盘

• 查看 区域、省份、城市的数量,如下图,全部脱敏变成\*。

| 产品类别 | 产品名称 | 数量         |
|------|------|------------|
| 点心   | 饼干   | *          |
| 点心   | 蛋糕   | *          |
| 点心   | 桂花糕  | *          |
| 点心   | 花生   | *          |
| 点心   | 绿豆糕  | *          |
| 点心   | 棉花糖  | *          |
| 点心   | 牛肉干  | *          |
| 点心   | 巧克力  | *          |
| 点心   | 山渣片  | *          |
| 点心   | 薯条   | *          |
|      |      | < > 前往 1 页 |

• 查看 区域、省份、城市每日销售额,如下图(注意,在仪表盘导出数据只能导出真实值)。

| 发货区域 | 省份  | 发货城市 | 年月日 (订单日期_时间维度) | 销售额         |
|------|-----|------|-----------------|-------------|
|      |     |      | 2013-01-14      | 其它          |
|      |     |      | 2013-01-17      | 其它          |
|      |     |      | 2013-01-23      | 其它          |
|      |     |      | 2013-01-28      | 1000~10000  |
|      |     |      | 2013-01-29      | 其它          |
|      |     |      | 2013-02-19      | 其它          |
|      |     |      | 2013-02-25      | 其它          |
|      |     |      | 2013-02-26      | 其它          |
|      |     |      | 2013-03-04      | 10000~20000 |
|      |     |      | 2013-03-26      | 其它          |
|      |     |      | 2013-04-23      | 其它          |
|      |     |      | 2013-05-21      | 其它          |
|      |     |      | 2013-06-19      | 其它          |
|      | 吉林省 | 长春   | 2013-07-17      | 10000~20000 |
|      |     |      | 2014-06-03      | 其它          |
|      |     |      | 2014-06-05      | 其它          |
|      |     |      | 2014-06-12      | 其它          |
|      |     |      | 2014-06-16      | 其它          |
|      |     |      | 2014-07-09      | 其它          |
|      |     |      | 2014-09-19      | 其它          |
|      |     |      | 2014-09-26      | 其它          |
|      |     |      | 2014-10-01      | 其它          |

7、基于创建好的模型,去创建WEB电子表格/电子表格:用于展示 区域、省份、城市每日销售额。

• 拖入维度和度量,如果是数值脱敏的字段需要设置使用显示值:
• 双击字段单元格,依次设置好销售额的使用显示值,设置成是,如下图所示:

| A        | в с       | D       | E          | F        | G      | Н  | 1 | J     | K     |
|----------|-----------|---------|------------|----------|--------|----|---|-------|-------|
| ↓发货区域↓省份 | ↓发货城      | 市↓数量    | ↓销售额       |          |        |    |   |       |       |
|          |           |         |            |          |        |    |   |       |       |
|          | 单元格属性     |         |            |          |        |    |   |       |       |
|          |           |         |            |          |        |    |   |       |       |
|          | 当前单元格:[   | D1:数量   |            |          | $\sim$ |    |   |       |       |
| 过滤  其他   |           |         |            |          |        |    |   |       |       |
|          | 同一分组内排列顺度 |         |            |          |        |    |   |       |       |
|          |           |         |            |          |        |    |   |       |       |
|          | 71517F    | Ŷ       |            | 四半中方中八   | 1<br>H |    |   |       |       |
|          | 结果集筛选     |         |            |          |        |    |   |       |       |
|          | ◎ 不过濾     | ○ 奇数    | ○ 偶数       | 〇前       | ↑ C    | )后 | 个 |       |       |
|          | ○ 指定      |         |            |          |        |    |   |       |       |
|          |           | 格式: 1,4 | 4-6, 如果指定组 | 吉果集合没数据, | 显示为空   |    |   |       |       |
|          | 使用显示值     |         |            |          |        |    |   |       |       |
|          | ◎ 是       | 〇百      |            |          |        |    |   |       |       |
|          |           |         |            |          |        |    |   |       |       |
|          | 延伸        |         |            |          |        |    |   |       |       |
|          | ✓ 左右      | ☑ 上下    |            |          |        |    |   |       |       |
|          | 分页属性      |         |            |          |        |    |   |       |       |
|          | 🗌 行前分页    | □ 行后分页  | 🗌 列前分页     | 🗌 列后分页   |        |    |   |       |       |
|          |           |         |            |          |        |    | _ |       |       |
|          |           |         |            |          |        |    |   | 确定(O) | 取消(C) |
|          |           |         |            |          |        |    |   |       |       |

再预览数据才能正常显示脱敏后的数据。

### 2.4 数据脱敏应用范围

|     | 类型       | 是否支持         |
|-----|----------|--------------|
| 数据源 | 本地数据源    | $\checkmark$ |
|     | 关系数据源    | $\checkmark$ |
|     | Java数据源  | $\checkmark$ |
|     | Nosq1数据源 | $\checkmark$ |
|     | 多维数据源    | $\checkmark$ |
|     | 高速缓存库    | ×            |
|     | 跨库联合数据源  | $\checkmark$ |
| 数据集 | 数据模型     | $\checkmark$ |
|     | 业务主题     | $\checkmark$ |
|     | 自助数据集    | $\checkmark$ |
|     | 可视化数据集   | $\checkmark$ |
|     | SQL数据集   | $\checkmark$ |
|     | 原生SQL数据集 | $\checkmark$ |
|     | 存储过程数据集  | $\checkmark$ |
|     | JAVA数据集  | J            |

|     | 多维数据集     | ×            |
|-----|-----------|--------------|
|     |           |              |
| 分析展 | 交互式仪表盘    | $\checkmark$ |
| 坝山  | 即席查询      | $\checkmark$ |
|     | 透视分析      | $\checkmark$ |
|     | 灵活分析      | $\checkmark$ |
|     | 仪表分析      | $\checkmark$ |
|     | 电子表格      | √            |
| e   | eb电子表格    | $\checkmark$ |
|     | - · · ··· |              |

# 2.5 数据脱敏继承关系

### 2.5.1 继承规则

| 序号                      | 内容                                                                                                    |
|-------------------------|----------------------------------------------------------------------------------------------------|
| 源表设置了脱敏<br>规则           | 源表的脱敏规则最大:<br>• 在源表设置了脱敏 引用到模型里面时, 作为 维度 要继承源表的脱敏规则:作为 原子度量,也要继承源表的脱敏规则:引<br>用 原子度量 创建 计算度量、新建计算列、新建命名集、新建计算成员等,也会默认继承源表字段的脱敏规则。<br>• 如果源表设置了脱敏规则,在模型里面又设置了脱敏规则,则优先取源表的,再按照创建的时间顺序取其他的,最终是 <b>并集</b> 效<br>果。                                                                     |
| 数据集设置脱敏                 | 如果源表没有设置脱敏规则,只是在数据集设置脱敏规则:<br>• 比如设置了 指标 的脱敏规则,那么它作为"维度",以及被引用的计算度量、新建计算列、新建命名集、新建计算成员等(8个)都<br>要继承对应的脱敏规则。<br>• 计算字段、计算度量、新建计算列、新建命名集、新建计算成员的表达式可以包含多个维度或度量,识别其中一个字段有脱敏规则(按表达式的编写顺序),就使用对应的脱敏规则进行脱敏。<br>• 计算字段、计算度量、新建计算列、新建命名集、新建计算成员等,默认继承源表或维度的脱敏规则;如果源表没有设置脱敏规则,可以手动设置脱敏规则。 |
| SQL查询、SQL数<br>据集(SQL方式) | 在源表设置了脱敏规则,写SQL无法继承源表字段的脱敏规则,比如在数据模型中使用SQL查询,需要重新设置脱敏规则                                                                                                    |
| 脱敏规则的缓存                 | 默认读取数据集的缓存策略,比如:数据模型是禁用缓存则脱敏规则也是禁用缓存。                                                                                                    |
| 设置脱敏规则原<br>则            | 报表层原则上不设置脱敏规则。                                                                                                    |

### 2.5.2 涉及脱敏/脱敏继承的细粒度

| 涉及脱敏/脱敏继承的细粒度    | 支持独立设置       | 支持继承         |
|------------------|--------------|--------------|
| 源表字段(字符串、数值型)    | $\checkmark$ |              |
| 维度(字符串、数值型)      | $\checkmark$ | $\checkmark$ |
| 原子度量、切换聚合方式的原子度量 | $\checkmark$ | $\checkmark$ |
| 快速计算             | Х            | $\checkmark$ |
| 计算字段             | $\checkmark$ | $\checkmark$ |
| 计算度量/向导计算        | $\checkmark$ | $\checkmark$ |
| 计算列              | $\checkmark$ | $\checkmark$ |
| 命名集              | Х            | $\checkmark$ |
| 计算成员             | Х            | $\checkmark$ |
| 分组字段             | $\checkmark$ | $\checkmark$ |
|                  |              |              |

# 2.5.3 继承规则流程说明

1、 如果在在源表设置脱敏规则:

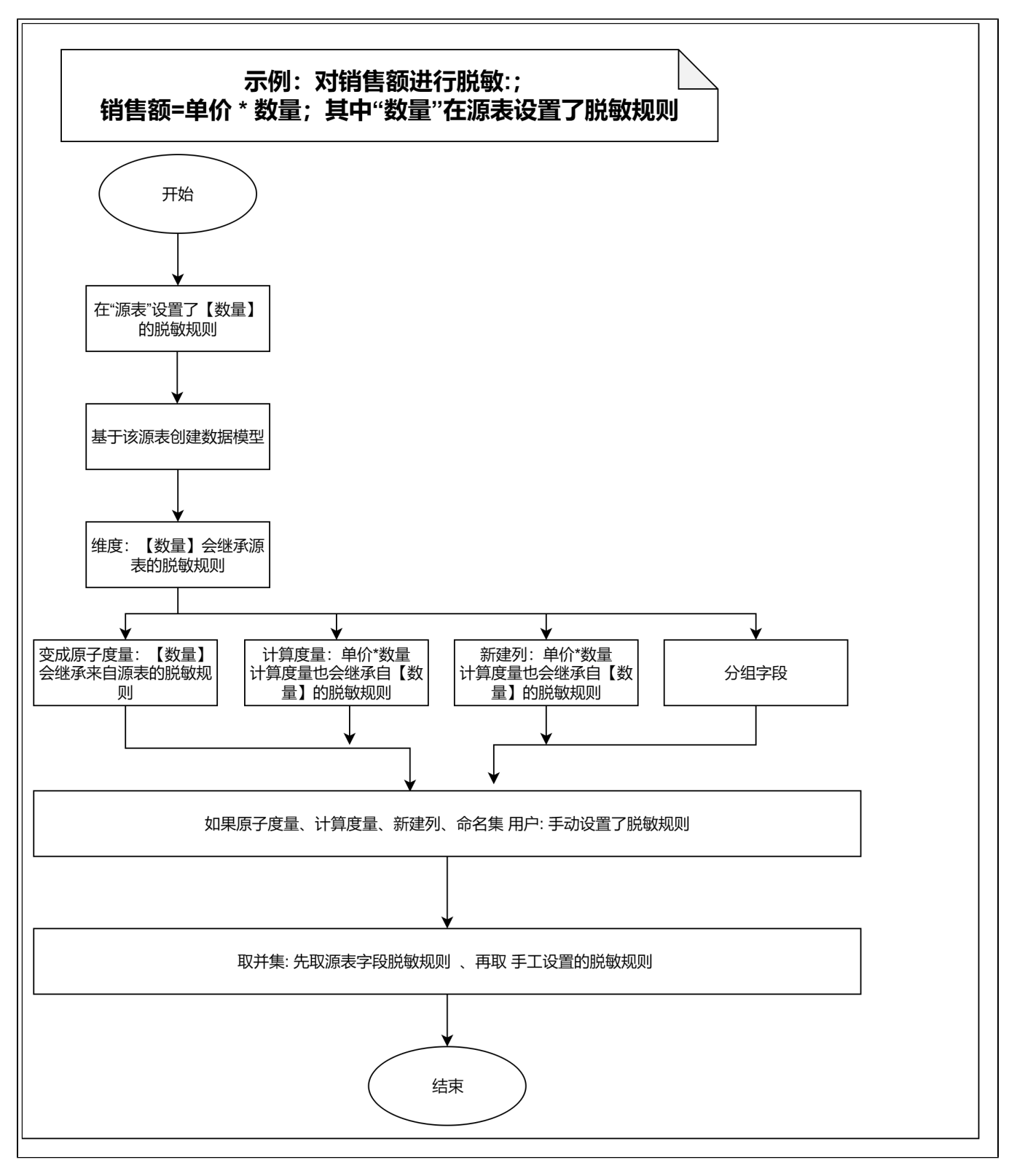

2、如果在在源表没有设置脱敏规则,但是在数据模型针对字段设置脱敏规则:

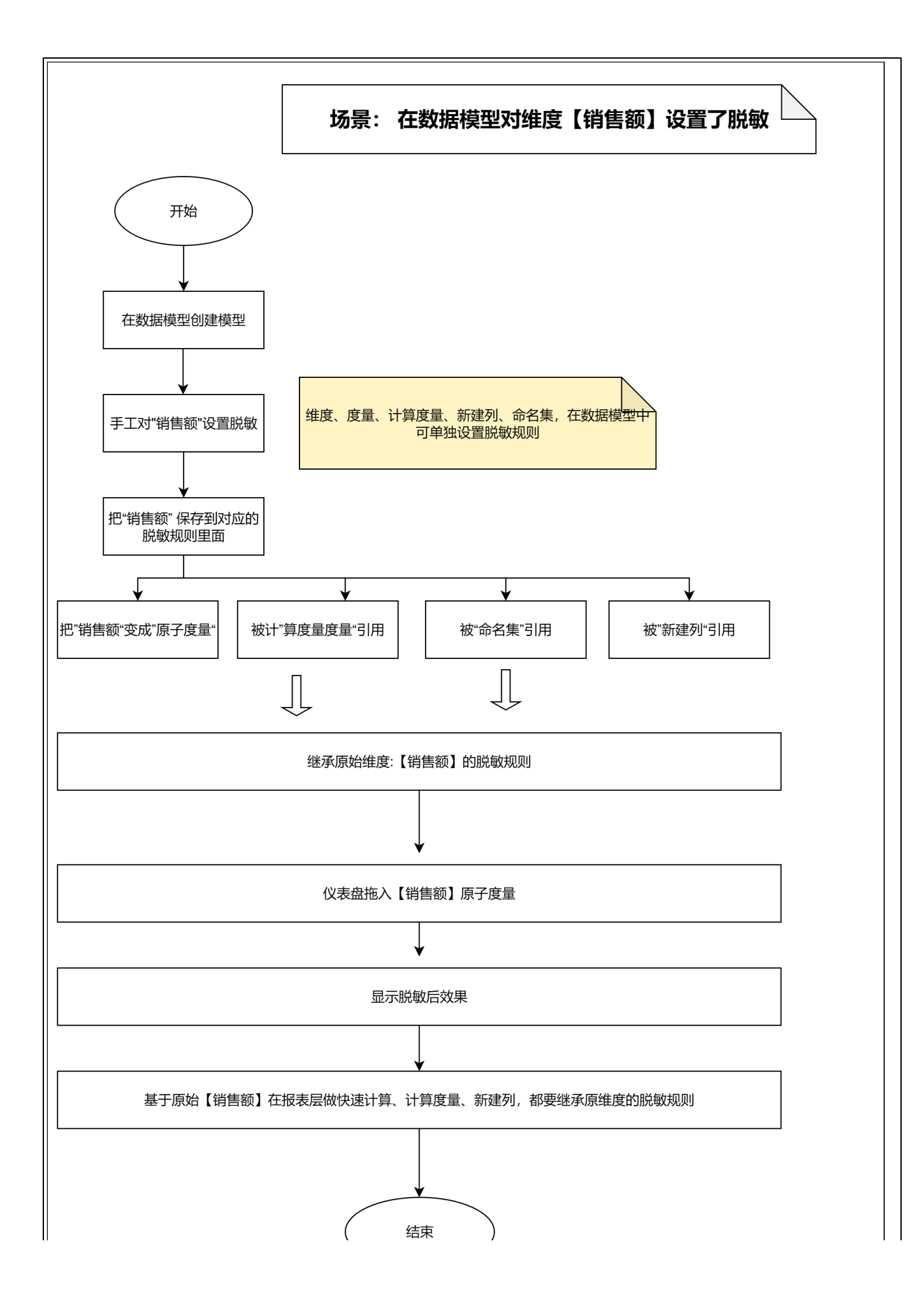

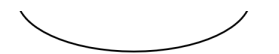

3、SQL查询、原生SQL数据集、SQL数据集(凡是使用sq1的方式)都不会继承源表设置的脱敏规则,需要手工针对字段重新设置:

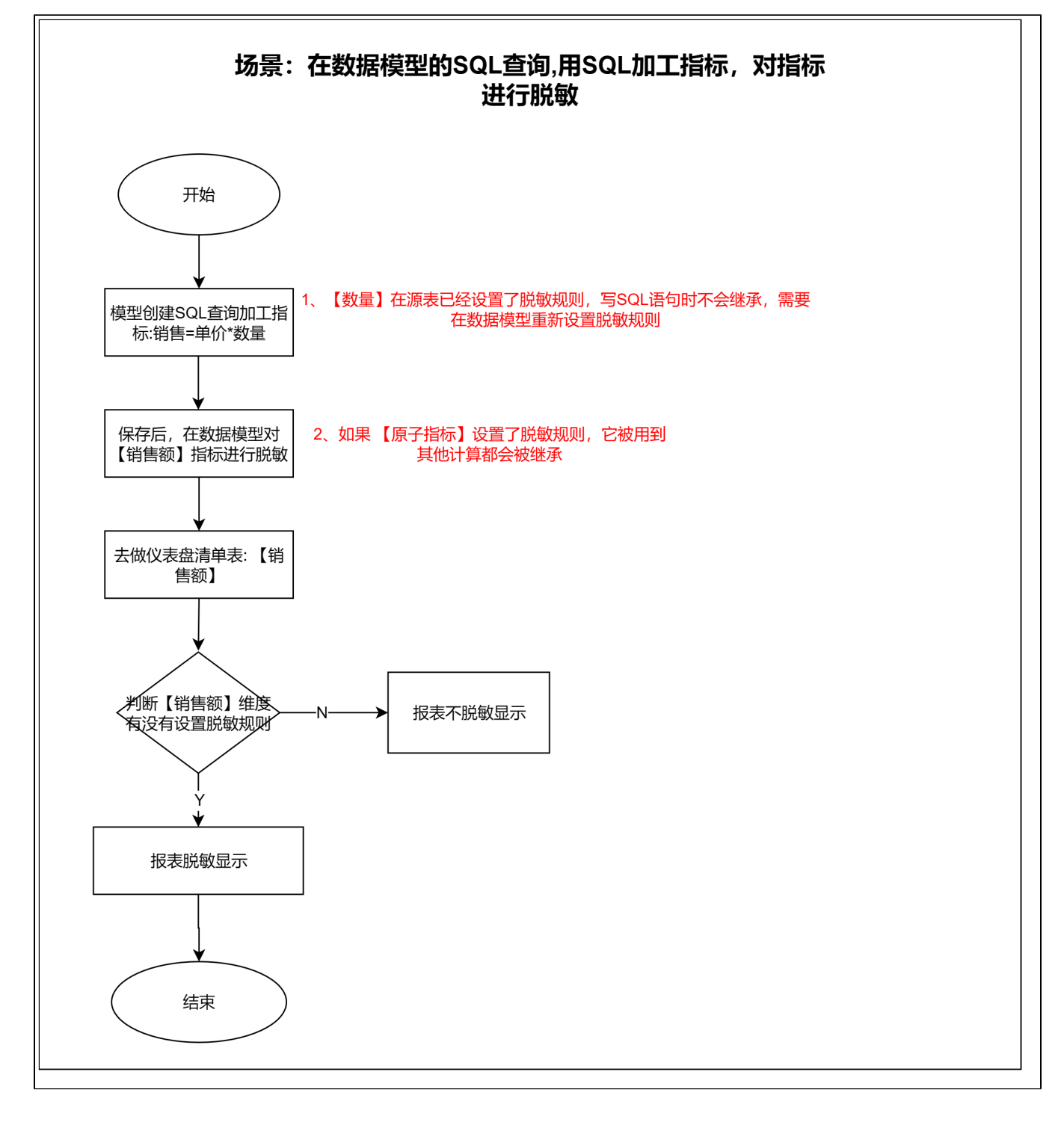